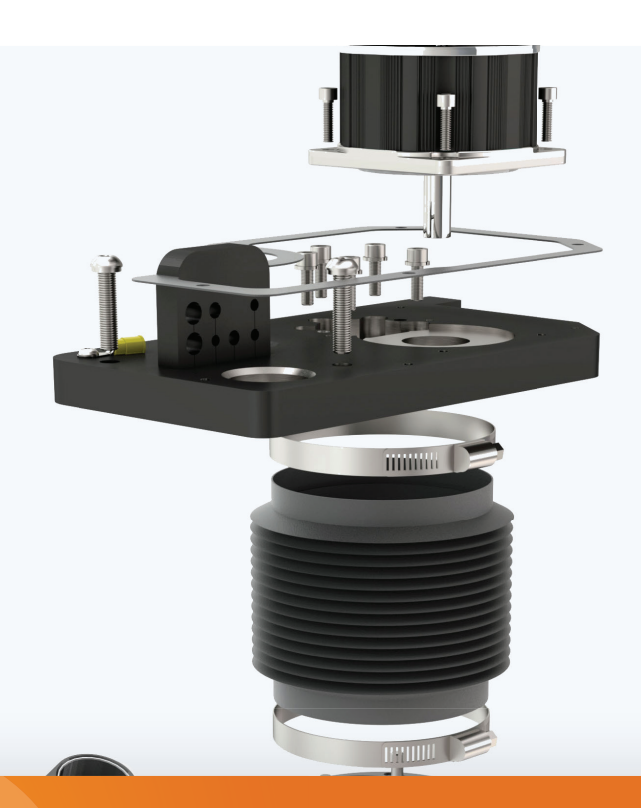

INSTALLATIE HANDLEIDING

## SOLIDWORKS Network Licence Manager

JANUARI 2020

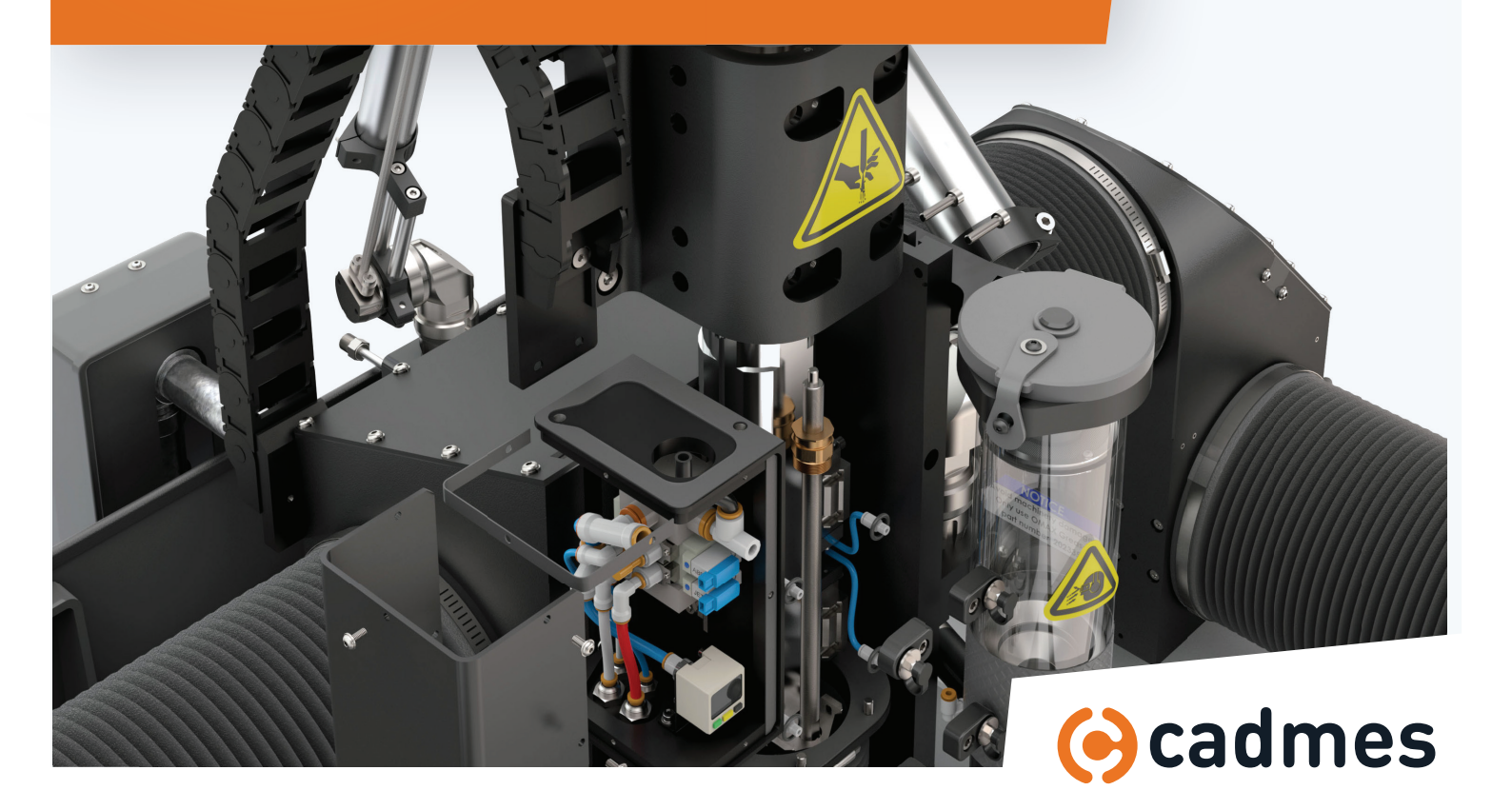

### Introductie

In deze handleiding wordt stap voor stap uitgelegd hoe u de SOLIDWORKS Network License Manager kunt installeren. Om dit proces snel en probleemloos te doorlopen adviseren wij u om deze stappen te volgen.

Mochten er onverwachts problemen optreden, dan kunt u uiteraard contact opnemen met onze Support-medewerkers via: support@cadmes.com of via: +31 73 645 62 00.

#### Verschillende situaties bij installatie

De Network License Manager is op verschillende manieren te installeren. We kennen hierin doorgaans de volgende situaties:

- A Initiële installatie van de SOLIDWORKS Network License Manager > Hoofdstukken 1 & 2
- B Het upgraden van SOLIDWORKS Network License Manager > Hoofdstukken 1 & 3
- C Mocht u na installatie op uw Client de melding krijgen dat de server niet gevonden kan worden volg: > Hoofdstuk 4

#### Hoofdstukken

- 1 Voorbereiding > BLZ 3
- 2 Installatie op de server > BLZ 4
- **3** Upgraden van de licentie manager > BLZ 8
- 4 Instellen van de Windows Firewall > BLZ 11
- 5 Nieuwe licentie toevoegen aan het netwerk > BLZ 15
- 6 Meerdere netwerk serienummers (indien van toepassing) > BLZ 17
- 7 Werking van de Network License Manager > BLZ 21

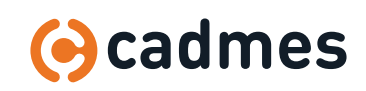

### 1 Voorbereiding

|                          | SOLIDWORKS<br>2018<br>(EDU 2018-2019)                    | SOLIDWORKS<br>2019<br>(EDU 2019-2020) | SOLIDWORKS<br>2020<br>(EDU 2020-2021) |  |  |
|--------------------------|----------------------------------------------------------|---------------------------------------|---------------------------------------|--|--|
| Operating Systems        |                                                          |                                       |                                       |  |  |
| Windows 10, 64-bit       | ×                                                        | ×                                     | *                                     |  |  |
| Windows 8.1, 64-bit      | ~                                                        | ×                                     | ×                                     |  |  |
| Windows 7 SP1, 64-bit    | ~                                                        | (End of Life: SW2020 SP5)             |                                       |  |  |
| Virtual environments     | Supported virtual environments (hypervisors)             |                                       |                                       |  |  |
| Hardware                 |                                                          |                                       |                                       |  |  |
| Processor                | 3.3 GHz or higher                                        |                                       |                                       |  |  |
| RAM                      | 16 GB or more<br>PDM Contributor or Viewer: 8 GB or more |                                       |                                       |  |  |
| Graphics Card            |                                                          | Certified cards and driv              | rers                                  |  |  |
| Drives                   | SSD driv                                                 | ves recommended for optim             | al performance                        |  |  |
| Software                 |                                                          |                                       |                                       |  |  |
| Microsoft Excel and Word | 2010, 2013, 2016                                         | 2013, 2016,<br>2019 (Sw2019 SP2)      | 2013, 2016, 2019                      |  |  |
| Anticipus                | Antivirus products                                       |                                       |                                       |  |  |

#### 1.1 **Controleer uw systeem vereisten:** www.solidworks.com/sw/support/systemrequirements.html

1.2 Zorgt dat u het **serienummer** bij de hand heeft, deze heeft u bij de installatie nodig.

### **1.3** Zorg dat u de installatie bestanden van SOLIDWORKS bij de hand heeft.

De download link hiervoor is meegeleverd in de mail waarin uw SOLIDWORKS licenties zijn uitgeleverd. Mocht u de download link niet kunnen vinden neem dan contact op met een van onze Support-medewerkers.

**1.4 Zorg dat u toegang heeft tot de server als administrator** of dat de ingelogde gebruiker administrator-rechten heeft op de server.

#### We kunnen nu van start gaan met de volgende stap:

- A Voor de eerste keer installeren van de SOLIDWORKS Network License Manager > Ga naar hoofdstuk 2 en 4
- B Voor het upgraden van SOLIDWORKS Network License Manager > Ga naar hoofdstuk 3

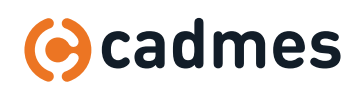

#### 2.1 Browse naar de volledige download van SOLIDWORKS op de server **Dubbelklik** op **Setup.exe**

| 52                                         |                  |             |       |
|--------------------------------------------|------------------|-------------|-------|
| lame                                       | Date modified    | Туре        | Size  |
| CheckFile_loolbox_din.exe.dat              | 10-10-2018 12:55 | DAI Hie     | 1 K   |
| CheckFile_Toolbox_gb.exe.dat               | 10-10-2018 12:56 | DAT File    | 1 K   |
| CheckFile_Toolbox_is.exe.dat               | 10-10-2018 12:56 | DAT File    | 1 K   |
| CheckFile_Toolbox_iso.exe.dat              | 10-10-2018 12:56 | DAT File    | 1 K   |
| CheckFile_Toolbox_jis.exe.dat              | 10-10-2018 12:56 | DAT File    | 1 K   |
| CheckFile_Toolbox_ks.exe.dat               | 10-10-2018 12:56 | DAT File    | 1 K   |
| CheckFile_Toolbox_mil.exe.dat              | 10-10-2018 12:56 | DAT File    | 1 K   |
| CheckFile_Toolbox_pem_inch.exe.dat         | 10-10-2018 12:56 | DAT File    | 1 K   |
| CheckFile_Toolbox_pem_metric.exe.dat       | 10-10-2018 12:56 | DAT File    | 1 K   |
| CheckFile_Toolbox_skf.exe.dat              | 10-10-2018 12:56 | DAT File    | 1 K   |
| CheckFile_Toolbox_torrington_inch.exe.dat  | 10-10-2018 12:56 | DAT File    | 1 K   |
| CheckFile_Toolbox_torrington_metric.exe    | 10-10-2018 12:56 | DAT File    | 1 K   |
| CheckFile_loolbox_truarc.exe.dat           | 10-10-2018 12:56 | DAI File    | 1 K   |
| CheckFile_Toolbox_unistrut.exe.dat         | 10-10-2018 12:56 | DAT File    | 1 K   |
| CheckFile_VBA_vba71.exe.dat                | 10-10-2018 13:20 | DAT File    | 1 K   |
| CheckFile_VBA_vba/1_1028.exe.dat           | 10-10-2018 13:20 | DAT File    | 1 K   |
| CheckFile_VBA_vba/1_1031.exe.dat           | 10-10-2018 13:20 | DAI File    | 1 K   |
| CheckFile_VBA_vba71_1033.exe.dat           | 10-10-2018 13:20 | DAT File    | 1 K   |
| CheckFile_VBA_vba/1_1036.exe.dat           | 10-10-2018 13:20 | DAT File    | 1 K   |
| CheckFile_VBA_vba71_1040.exe.dat           | 10-10-2018 13:20 | DAT File    | 1 K   |
| CheckFile_VBA_vba71_1041.exe.dat           | 10-10-2018 13:20 | DAT File    | 1 K   |
| CheckFile_VBA_vba71_1042.exe.dat           | 10-10-2018 13:20 | DAT File    | 1 K   |
| CheckFile_VBA_vba71_1046.exe.dat           | 10-10-2018 13:20 | DAT File    | 1 K   |
| CheckFile_VBA_vba71_2052.exe.dat           | 10-10-2018 13:20 | DAT File    | 1 K   |
| CheckFile_VBA_vba71_3082.exe.dat           | 10-10-2018 13:20 | DAT File    | 1 K   |
| CheckFile_VBA_vba71-kb2783832-x64.exe      | 10-10-2018 13:20 | DAT File    | 1 K   |
| CheckFile_VCRedist9_vcredist_x64.exe.dat   | 10-10-2018 13:18 | DAT File    | 1 K   |
| CheckFile_VCRedist9_vcredist_x86.exe.dat   | 10-10-2018 13:18 | DAT File    | 1 K   |
| CheckFile_VCRedist10_vcredist_x64.exe.dat  | 10-10-2018 13:18 | DAT File    | 1 K   |
| CheckFile_VCRedist10_vcredist_x86.exe.dat  | 10-10-2018 13:18 | DAT File    | 1 K   |
| CheckFile_VCRedist11_vcredist_x64.exe.dat  | 10-10-2018 13:18 | DAT File    | 1 K   |
| CheckFile_VCRedist11_vcredist_x86.exe.dat  | 10-10-2018 13:19 | DAT File    | 1 K   |
| CheckFile_VCRedist12_vcredist_x64.exe.dat  | 10-10-2018 13:19 | DAT File    | 1 K   |
| CheckFile_VCRedist12_vcredist_x86.exe.dat  | 10-10-2018 13:19 | DAT File    | 1 K   |
| CheckFile_VCRedist14_vc_redist.x64.exe.dat | 10-10-2018 13:19 | DAT File    | 1 K   |
| CheckFile_VCRedist14_vc_redist.x86.exe.dat | 10-10-2018 13:19 | DAT File    | 1 K   |
| CheckFile_visualize.exe.dat                | 10-10-2018 13:10 | DAT File    | 1 K   |
| CheckFile_visualizeboost.exe.dat           | 10-10-2018 13:10 | DAT File    | 1 K   |
| CheckFile_VSTA_vsta_aide.exe.dat           | 10-10-2018 13:19 | DAT File    | 1 K   |
| CheckFile_VSTA14_vsta_setup.exe.dat        | 10-10-2018 13:20 | DAT File    | 1 K   |
| CheckFile_WPT_wptx64-x86_en-us.exe.dat     | 10-10-2018 13:21 | DAT File    | 1 K   |
| 😵 Read Me                                  | 10-10-2018 12:43 | Shortcut    | 1 K   |
| 🗊 setup.exe                                | 22-9-2018 00:29  | Application | 401 K |
| swdata99.id                                | 10-10-2018 12:43 | ID File     | 1 K   |

#### 2.2 De installation manager start op. Selecteer Server products Klik op Next

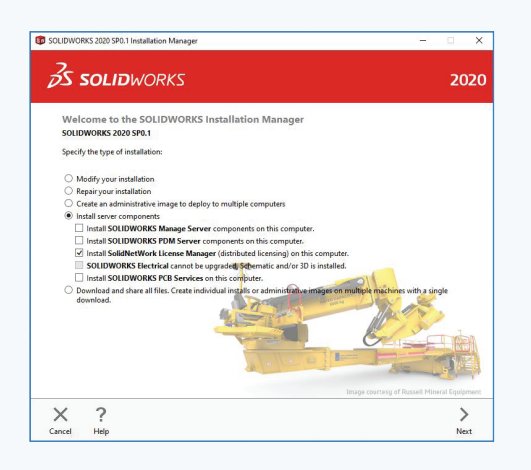

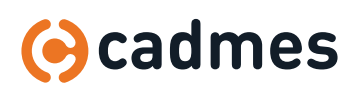

2.3 Via **Change SolidNetwork License Manager** is het mogelijk meerdere Netwerk serienummers toe te voegen. Plaats tussen elk nummer een [komma+spatie].

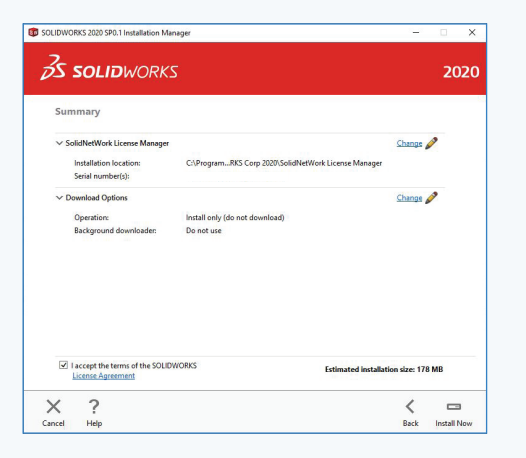

- 2.4 **Klik op Install Now** om de installatie te starten.
- 2.5 Klik op Finish om de installatie af te ronden

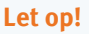

Alleen serienummers beginnend met de volgende 4 cijfers kunnen geactiveerd worden: 0010 / 9010 / 9710 / 8810

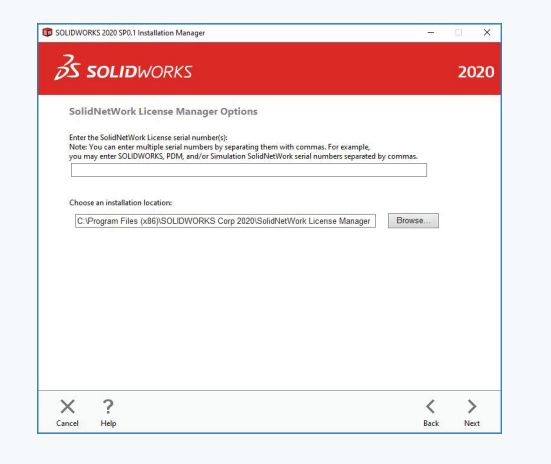

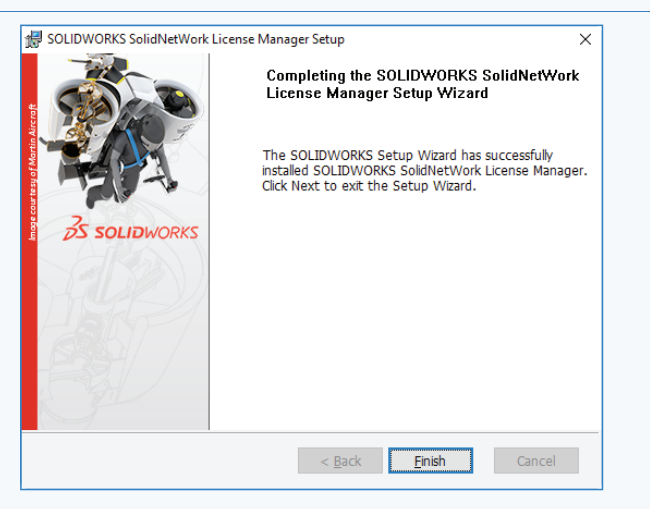

#### 2.6 Licentie activeren

Start de SOLIDWORKS Network License Manager op. U krijgt de volgende melding. Klik op **Yes**.

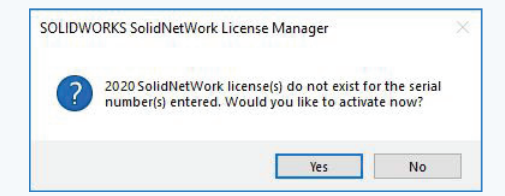

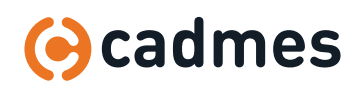

2.7 Vink **A firewall is in use on this server uit**. Controleer uw computernaam. Houd bij voorkeur **Port Number 25734** aan.

2.8 Klik Select All. Klik op Next.

### 2.9 **Controleer of al uw producten in de getoonde lijst staan.** Klik op **Finish**.

Indien niet alle producten in de lijst staan neem dan even contact op met een van onze support medewerkers: <a href="mailto:support@cadmes.com">support@cadmes.com</a>

### 2.10 Controleer of de SOLIDWORKS Network License Manager is gestart.

Doe dit door de SolidNetwork License Manager op te starten en te kijken of **Start 'uit gegrijsd'** staat. Zo niet, klik dan op **Start** 

| olidNetWork License    | troation           |  |
|------------------------|--------------------|--|
| - SolidNetWork License | Server Information |  |
| A firewall is in us    | on this server     |  |
| Computer Name:         |                    |  |
| Port Number:           | 25734              |  |
| Coptions File:         | Browse Edit        |  |
|                        |                    |  |
|                        |                    |  |
|                        |                    |  |
|                        |                    |  |
|                        |                    |  |

| JOLIDWON                                           | KS Product Activation                                                                                                    |                                       |                                       |                                    | × |
|----------------------------------------------------|----------------------------------------------------------------------------------------------------|---------------------------------------|---------------------------------------|------------------------------------|---|
| ctivate/De                                         | activate Your SOLIDWOR                                                                                                    | KS Product                            |                                       |                                    |   |
| To activa<br>The Activ<br>product.                 | te your SOLIDWORKS product<br>ation Wizard will help you co                                                                                                 | you must reques<br>llect the informat | t a license key f<br>ion necessary to | rom SOLIDWORKS.<br>o activate your |   |
| Serial#:                                           | 0010 0114 3001 7957 37HW                                                                                                    | HESD-                                 |                                       | Select All                         |   |
|                                                    |                                                                                                    |                                       |                                       |                                    |   |
| How woo                                            | lid you like to activate?                                                                                                    |                                       |                                       |                                    |   |
| How woo                                            | nd you like to activate?<br>natically over the internet (reco                                                                                               | ommended)                             |                                       |                                    |   |
| How woo<br>Auton<br>Manu                           | natically over the Internet (reco<br>ally via e-mail                                                                                                    | ommended)                             |                                       |                                    |   |
| How woo<br>Auton<br>Manu<br>We respe<br>privacy, p | na you link to activate?<br>hatically over the Internet (reco<br>ally via e-mail<br>ct your privacy. To learn abou<br>lease review our <u>Privacy Polic</u> | ommended)<br>t how DS SolidW          | orks Corporatic                       | on protects your                   |   |

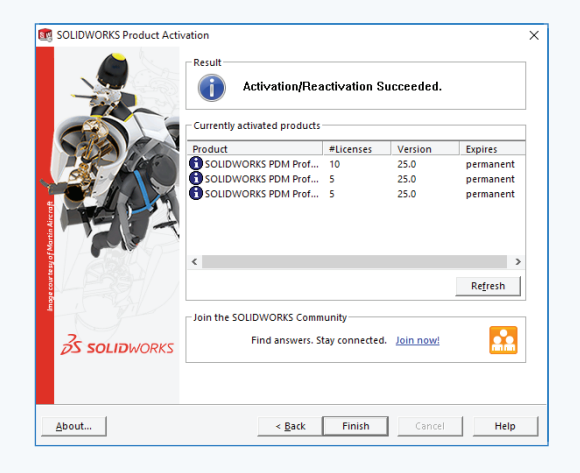

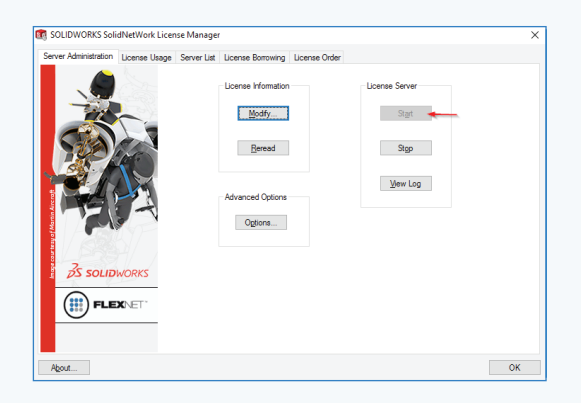

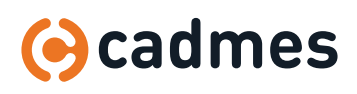

#### 2.11 Installatie op de client.

De installatie van de Client dient op dezelfde manier te verlopen als een stand-alone installatie. Volg hiervoor de stand-alone installatie handleiding. Het verschil met de stand-alone licentie is het serienummer. Aan de hand van het serienummer wordt op de Cliënt de SOLIDWORKS Network License Manager versie geïnstalleerd. Installeer bij voorkeur met een SOLIDWORKS Network License Manager in het netwerk op alle Clients de volledige versie van SOLIDWORKS.

Aan de hand van de gekozen Add-ins in SOLIDWORKS word namelijk bepaald welke versie (Standard, Professional of Premium) u toebedeeld krijgt vanuit de licentie manager.

Verder zal de installatie manager op de client voor het starten van de installatie komen met de volgende melding:

Hier dient u uw port en server naam als volgt in te geven: **25734@YourServerName** 

Klik vervolgens op **OK**. De installatie op de client start vervolgens zoals gebruikelijk.

| Specify the port<br>License (SNL) ser<br>"25734@myserve<br>semicolons. | number and server name f<br>ver. The default port is 25<br>r". Separate entries for m | or the SolidNetWork<br>734. For example,<br>ultiple servers with |
|------------------------------------------------------------------------|---------------------------------------------------------------------------------------|------------------------------------------------------------------|
| To modify or spe<br>Programs from t<br>(Vista or Window                | cify a location later, cance<br>he Control Panel (XP) or Pr<br>vs 7).                 | l and use Add/Remove<br>ograms and Features                      |
| Port@server:                                                           | I                                                                                     |                                                                  |
| If the port numb<br>SOLIDWORKS pr                                      | er and server location are<br>oducts may fail to run.                                 | not specified,                                                   |
|                                                                        |                                                                                       |                                                                  |

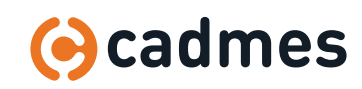

### 3 Upgrade uitvoeren

#### Let op!

Alle collega's die op het moment van upgraden bezig zijn met een SOLIDWORKS sessie, en die gebruik maken van een netwerk installatie, **moeten hun huidige sessie opslaan.** Vanaf het moment dat het proces gestart wordt hebben we 20 minuten om dit af te ronden. Mocht het onverwachts langer duren dan zullen deze gebruikers hun sessie kwijt raken.

3.1 Browse naar de volledige download van SOLIDWORKS op de server **Dubbelklik** op **Setup.exe** 

|                                            | NR5 2013 5F0     |             |        |
|--------------------------------------------|------------------|-------------|--------|
| ame                                        | Date modified    | Type        | Size   |
| CheckFile_loolbox_din.exe.dat              | 10-10-2018 12:55 | DAI File    | I KB   |
| CheckFile_Toolbox_gb.exe.dat               | 10-10-2018 12:56 | DAT File    | 1 KB   |
| CheckFile_Toolbox_is.exe.dat               | 10-10-2018 12:56 | DAT File    | 1 KB   |
| CheckFile_Toolbox_iso.exe.dat              | 10-10-2018 12:56 | DAT File    | 1 KB   |
| CheckFile_Toolbox_jis.exe.dat              | 10-10-2018 12:56 | DAT File    | 1 KB   |
| CheckFile_Toolbox_ks.exe.dat               | 10-10-2018 12:56 | DAT File    | 1 KB   |
| CheckFile_Toolbox_mil.exe.dat              | 10-10-2018 12:56 | DAT File    | 1 KB   |
| CheckFile_Toolbox_pem_inch.exe.dat         | 10-10-2018 12:56 | DAT File    | 1 KB   |
| CheckFile_Toolbox_pem_metric.exe.dat       | 10-10-2018 12:56 | DAT File    | 1 KB   |
| CheckFile_Toolbox_skf.exe.dat              | 10-10-2018 12:56 | DAT File    | 1 KB   |
| CheckFile_Toolbox_torrington_inch.exe.dat  | 10-10-2018 12:56 | DAT File    | 1 KB   |
| CheckFile_Toolbox_torrington_metric.exe    | 10-10-2018 12:56 | DAT File    | 1 KB   |
| CheckFile_Toolbox_truarc.exe.dat           | 10-10-2018 12:56 | DAT File    | 1 KB   |
| CheckFile_Toolbox_unistrut.exe.dat         | 10-10-2018 12:56 | DAT File    | 1 KB   |
| CheckFile_VBA_vba71.exe.dat                | 10-10-2018 13:20 | DAT File    | 1 KB   |
| CheckFile_VBA_vba71_1028.exe.dat           | 10-10-2018 13:20 | DAT File    | 1 KB   |
| CheckFile_VBA_vba71_1031.exe.dat           | 10-10-2018 13:20 | DAT File    | 1 KB   |
| CheckFile_VBA_vba71_1033.exe.dat           | 10-10-2018 13:20 | DAT File    | 1 KB   |
| CheckFile_VBA_vba71_1036.exe.dat           | 10-10-2018 13:20 | DAT File    | 1 KB   |
| CheckFile_VBA_vba71_1040.exe.dat           | 10-10-2018 13:20 | DAT File    | 1 KB   |
| CheckFile_VBA_vba71_1041.exe.dat           | 10-10-2018 13:20 | DAT File    | 1 KB   |
| CheckFile_VBA_vba71_1042.exe.dat           | 10-10-2018 13:20 | DAT File    | 1 KB   |
| CheckFile_VBA_vba71_1046.exe.dat           | 10-10-2018 13:20 | DAT File    | 1 KB   |
| CheckFile_VBA_vba71_2052.exe.dat           | 10-10-2018 13:20 | DAT File    | 1 KB   |
| CheckFile_VBA_vba71_3082.exe.dat           | 10-10-2018 13:20 | DAT File    | 1 KB   |
| CheckFile_VBA_vba71-kb2783832-x64.exe      | 10-10-2018 13:20 | DAT File    | 1 KB   |
| CheckFile_VCRedist9_vcredist_x64.exe.dat   | 10-10-2018 13:18 | DAT File    | 1 KB   |
| CheckFile_VCRedist9_vcredist_x86.exe.dat   | 10-10-2018 13:18 | DAT File    | 1 KB   |
| CheckFile_VCRedist10_vcredist_x64.exe.dat  | 10-10-2018 13:18 | DAT File    | 1 KB   |
| CheckFile_VCRedist10_vcredist_x86.exe.dat  | 10-10-2018 13:18 | DAT File    | 1 KB   |
| CheckFile_VCRedist11_vcredist_x64.exe.dat  | 10-10-2018 13:18 | DAT File    | 1 KB   |
| CheckFile_VCRedist11_vcredist_x86.exe.dat  | 10-10-2018 13:19 | DAT File    | 1 KB   |
| CheckFile_VCRedist12_vcredist_x64.exe.dat  | 10-10-2018 13:19 | DAT File    | 1 KB   |
| CheckFile_VCRedist12_vcredist_x86.exe.dat  | 10-10-2018 13:19 | DAT File    | 1 KB   |
| CheckFile_VCRedist14_vc_redist.x64.exe.dat | 10-10-2018 13:19 | DAT File    | 1 KB   |
| CheckFile_VCRedist14_vc_redist.x86.exe.dat | 10-10-2018 13:19 | DAT File    | 1 KB   |
| CheckFile_visualize.exe.dat                | 10-10-2018 13:10 | DAT File    | 1 KB   |
| CheckFile_visualizeboost.exe.dat           | 10-10-2018 13:10 | DAT File    | 1 KB   |
| CheckFile_VSTA_vsta_aide.exe.dat           | 10-10-2018 13:19 | DAT File    | 1 KB   |
| CheckFile_VSTA14_vsta_setup.exe.dat        | 10-10-2018 13:20 | DAT File    | 1 KB   |
| CheckFile_WPT_wptx64-x86_en-us.exe.dat     | 10-10-2018 13:21 | DAT File    | 1 KB   |
| Read Me                                    | 10-10-2018 12:43 | Shortcut    | 1 KB   |
| setup.exe                                  | 22-9-2018 00:29  | Application | 401 KB |
| swdata99 id                                | 10-10-2018 12:43 | ID File     | 1 KR   |

3.2 De installation manager start op. Selecteer Server products Klik op Next

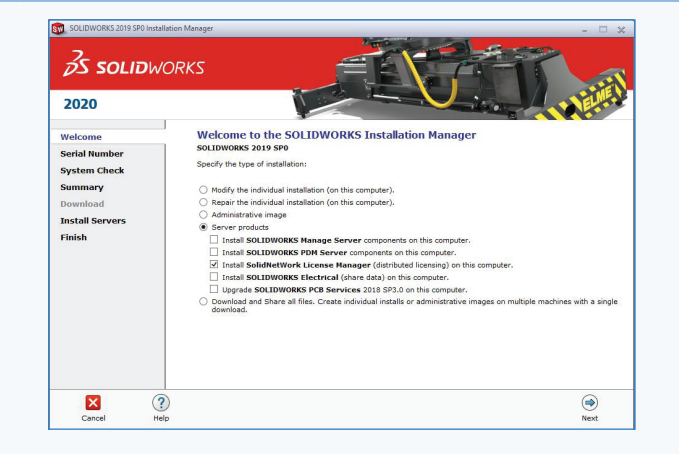

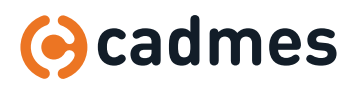

### 3 Upgrade uitvoeren

3.3 Via **Change SolidNetwork License Manager** is het mogelijk meerdere Netwerk serienummers toe te voegen.

Plaats tussen elk nummer een [komma+spatie].

#### Let op!

Alleen serienummers beginnend met de volgende 4 cijfers kunnen geactiveerd worden: 0010 / 9010 / 9710 / 8810

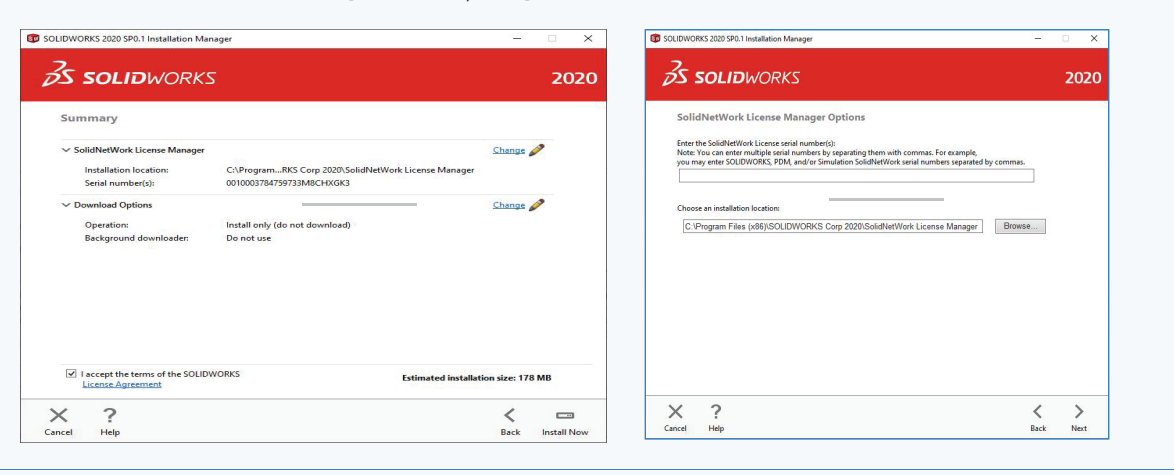

- 3.4 Klik op Install Now om de installatie te starten.
- 3.5 Klik op Finish om de installatie af te ronden

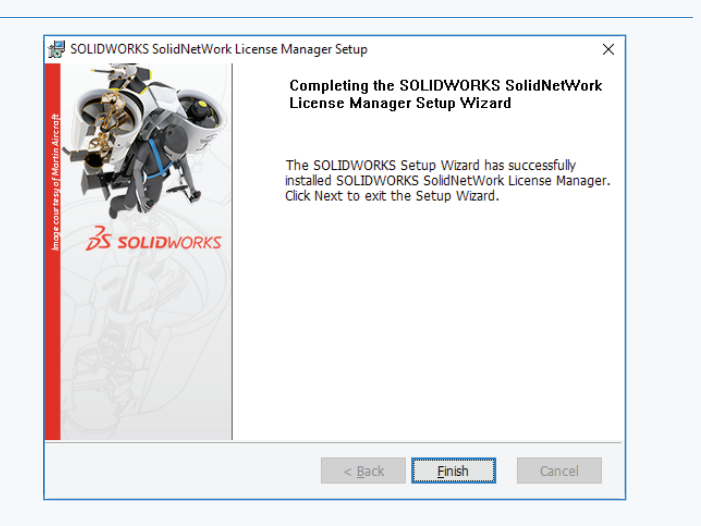

#### 3.6 Licentie activeren

Start de SOLIDWORKS Network License Manager op. U krijgt de volgende melding. Klik op **Yes**.

![](_page_8_Picture_12.jpeg)

![](_page_8_Picture_13.jpeg)

Installatie SOLIDWORKS Network Licence Manager 2020

### 3 Upgrade uitvoeren

| 3.7 | Vink <b>A firewall is in use on this server uit</b><br>Controleer uw computernaam.<br>Houd bij voorkeur Port Number 25734 <b>aan</b> | SolidNetWork License Server Information                                                                                                    |
|-----|----------------------------------------------------------------------------------------------------|----------------------------------------------------------------------------------------------------|
|     |                                                                                                    | SolidNetWork License Server Information A firewall is in use on this server Computer Name: Port Number: 25734 Options File: Browse Edit                                                                                                    |
| 3.8 | Klik <mark>Select All</mark><br>Klik op Next                                                                                         | SOLIDWORKS Product Activation     X       Activate/Deactivate Your SOLIDWORKS Product                                                                                                    |
|     |                                                                                                    | To activate your SOLIDWORKS product you must request a license key from SOLIDWORKS.<br>The Activation Wizard will help you collect the information necessary to activate your<br>product.<br>Serial#: Select All Deselect All<br>How would you like to activate?<br>Automatically over the Internet (recommended)<br>Manually via e-mail<br>We respect your privacy. To learn about how DS SolidWorks Corporation protects your<br>privacy, please review our <u>Privacy Policy</u> .<br>About |

### 3.9 **Controleer** of de **SOLIDWORKS Network License Manager** is gestart.

Indien dat niet het geval is druk dan op Start

De SOLIDWORKS Licence Manager is nu geüpgraded naar de gewenste versie.

Controleer of de licentie manager actief is door deze op te starten en te kijken of de startknop 'uit gegrijsd' staat. **Zo niet, klik dan op de startknop.** 

Wanneer de License Manager geüpgraded is kunnen ook de SOLIDWORKS versies op de Clients geüpgraded worden naar de gewenste versie. Dit wordt verder toegelicht in het stand-alone installatie document.

![](_page_9_Picture_8.jpeg)

![](_page_9_Picture_9.jpeg)

Installatie SOLIDWORKS Network Licence Manager 2020

### 4 Instellen Firewall

Indien u na de volledige installatie de melding **Could not obtain a license** op uw client krijgt, dan wordt dat waarschijnlijk veroorzaakt door de Windows firewall. Om dit probleem op te lossen dienen er een aantal inbound en outbound regels aangemaakt te worden op de server. Dit wordt gedaan als volgt:

4.1 Ga naar uw server. Zorg dat u Administrator rechten heeft.

![](_page_10_Picture_4.jpeg)

### 4 Instellen Firewall

4.5.1 Voor de toegang van de programs moet er ook weer een nieuwe inbound rule aangemaakt worden.
 Selecteer Program

![](_page_11_Picture_3.jpeg)

### 4.5.2 Volg het pad aangegeven in de afbeelding.

Hiervoor zullen twee nieuwe aparte regels aangemaakt moeten worden.

We beginnen in dit geval met het "**lmgrd**" bestand.

![](_page_11_Picture_7.jpeg)

#### 4.5.3 Sta de toegang toe

![](_page_11_Picture_9.jpeg)

![](_page_11_Picture_10.jpeg)

Installatie SOLIDWORKS Network Licence Manager 2020

### 4 Instellen Firewall

![](_page_12_Figure_2.jpeg)

![](_page_12_Picture_3.jpeg)

### 4 Instellen Firewall

4.7 Geef de regel een gewenste naam Bijvoorbeeld: SW Inbound sw\_D Klik op Finish

| Name                             |                         |  |
|----------------------------------|-------------------------|--|
| Specify the name and description | n of this rule.         |  |
| Steps:                           |                         |  |
| Rule Type                        |                         |  |
| Program                          |                         |  |
| Action                           | Name                    |  |
| Profile                          | SW Inbound sw_D         |  |
|                                  | Description (optional): |  |
|                                  |                         |  |
|                                  |                         |  |
|                                  |                         |  |

#### 4.8 Instellen Outbound

**Volg** de stappen **4.5 en 4.6 nogmaals** maar ditmaal voor de **outbound**.

Deze regels kunnen respectievelijk **SW outbound Imgrd** en **SW outbound sw\_D**genoemd worden.

| Windows Firewall with Advance | Outbound Rules                                                                                                    |                                                                                                    |                                                                                                    | Actions                                                                                                    |  |
|-------------------------------|----------------------------------------------------------------------------------------------------|----------------------------------------------------------------------------------------------------|----------------------------------------------------------------------------------------------------|----------------------------------------------------------------------------------------------------|--|
| Connection Security Fulles    | Name Conv Networking - Decision in Yumacha. Conv Networking - Pacial Too Big (CVP). Conv Networking - Pacial Too Big (CVP). Conv Networking - Networking - Networ | Group<br>GMorosoft JDBuilder_0.03-<br>gMorosoft JDBuilder_0.03-<br>gMorosoft JDBuilder_0.03-<br>gMorosoft JDBuilder_0.01-<br>GMorosoft JDBuilder_0.01-<br>GMorosoft JDBuilder_0.01-<br>GMorosoft Academic<br>GMorosoft Academic<br>GMorosoft Academic<br>GMorosoft Academic<br>GMorosoft Morosoft Morosoft<br>GMorosoft Morosoft<br>GMorosof | Profile A Domai<br>Domai<br>Domai<br>All<br>Domai<br>All<br>Domai<br>Domai<br>Domai<br>Domai<br>All<br>All<br>All<br>All<br>All<br>All<br>All<br>Al | Outcom Bales<br>Mes Rute.<br>♥ Filter by Pathe<br>♥ Filter by State<br>♥ Filter by Goop<br>Vere<br>0 Befenth<br>B Spont Litt<br>Help |  |

![](_page_13_Picture_8.jpeg)

### 5 Licentie toevoegen

#### Let op!

Voor deze handeling geld dat er **geen licentie uitgeleend** mag zijn gedurende het proces. Dit zorgt er namelijk voor dat de client zijn geleende licentie niet meer terug kan geven.

![](_page_14_Picture_4.jpeg)

![](_page_14_Picture_5.jpeg)

### 5 Licentie toevoegen

|     |                                                                                                    | C SOLIDWORKS Product Activation ×                                                                                                    |
|-----|----------------------------------------------------------------------------------------------------|----------------------------------------------------------------------------------------------------|
| 5.4 | Controleer of <b>A firewall is in use on this server uit</b> staat                                                                                                    | SolidNetWork License Server Information                                                                                                    |
|     | Klik op Next                                                                                                    | SolidNetWork License Server Information A firewall is in use on this server Computer Name: Port Number: 25734 Options File: Browse Edit                                                                                                    |
|     |                                                                                                    | About < <u>B</u> ack <u>N</u> ext > Cancel Help                                                                                                    |
| 5.5 | Klik op Select All<br>Controleer of het e-mail adres nog klopt<br>Klik op Next                                                                                                    | SOLIDWORKS Product Activation     Activate/Deactivate Your SOLIDWORKS Product                                                                                                    |
|     |                                                                                                    | To activate your SOLIDWORKS product you must request a license key from SOLIDWORKS.<br>The Activation Wizard will help you collect the information necessary to activate your<br>product.  Serial#: Select All Deselect All How would you like to activate?  Automatically over the Internet (recommended) Manually via e-mail We respect your privacy. To learn about how DS SolidWorks Corporation protects your<br>privacy, please review our <u>Privacy Policy</u> . |
|     |                                                                                                    | About < Back Next > Cancel Help                                                                                                    |
| 5.6 | <ul> <li>Controleer of al uw producten er bij staan Klik op Finish</li> <li>Mochten niet alle producten goed zijn bijgeschreven, neem dan even contact op met een van de Cadmes Supportmedewerkers.</li> <li>Deze actie heeft geen risico dat uw collega's hun SOLIDWORKS sessie kunnen verliezen. Het kan dus ten alle tijden worden uitgevoerd.</li> </ul> |                                                                                                    |
|     |                                                                                                    | About < Back Finish Cancel Help                                                                                                    |

![](_page_15_Picture_3.jpeg)

## 6 Meerdere netwerk serienummers

Mocht u meerdere **netwerk serienummers** hebben, bijvoorbeeld een CAD en een PDM serienummer, dan kunnen deze bij stap **2.3** tegelijk worden ingevoerd. Een extra serienummer kan ook nog later worden toegevoegd.

#### Let op!

Voor deze handeling geld dat er **geen licentie uitgeleend** mag zijn gedurende het proces. Dit zorgt er namelijk voor dat de client zijn geleende licentie niet meer terug kan geven.

| ~ ~         |                                                | Programs and Features                 |                                                                                                    |                                                         |                                     |                                                                | - 0 ×            |
|-------------|------------------------------------------------|---------------------------------------|----------------------------------------------------------------------------------------------------|---------------------------------------------------------|-------------------------------------|----------------------------------------------------------------|------------------|
| 6.1         | Ga in uw Configuratie scherm (Control Panel)   | ← → · ↑ 🖬 > Control                   | Panel > All Control Panel Items > Programs and Features                                                                                                    |                                                         |                                     | ✓ ຽ Search Program                                             | s and Features 🔎 |
|             |                                                | Control Panel Home                    | Uninstall or change a program                                                                                                    |                                                         |                                     |                                                                |                  |
|             |                                                | View installed updates                | ates To uninstall a program. select it from the list and then click Uninstall, Change, or Repair.                                                                                                    |                                                         |                                     |                                                                |                  |
|             | Ga vervolgens naar Programma's en onderdelen   | Turn Windows features on or<br>off    | atures on or                                                                                                    |                                                         |                                     |                                                                |                  |
|             |                                                | Install a program from the<br>network | Name                                                                                                    | Publisher                                               | Installed On Size                   | e Version                                                      | ^                |
|             | (Programs and Features)                        |                                       | WPTx64                                                                                                    | Microsoft<br>Intel Composition                          | 31-10-2016                          | 44,7 MB 8.100.26866<br>04/21/2016 14.8.9.1                     |                  |
|             |                                                |                                       | Windows Driver Package - Intel Corporation (iaStorA)                                                                                                    | Intel Corporation                                       | 31-10-2016                          | 04/21/2016 14.8.9.1                                            |                  |
|             |                                                |                                       | <ul> <li>VLC media player</li> <li>TeamViewer 12</li> </ul>                                                                                                    | VideoLAN<br>TeamViewer                                  | 16-12-2016<br>1-2-2017              | 128 MB 2.2.4<br>36,8 MB 12.0.72365                             |                  |
|             |                                                |                                       | TeamViewer 11 (MSI Wrapper) Symprex Email Signature Manager Agent                                                                                                    | TeamViewer<br>Symprex Limited                           | 31-10-2016<br>31-10-2016            | 22,2 MB 11.0.63017<br>3,01 MB 1.0.4                            |                  |
|             |                                                |                                       | Swydd                                                                                                    | Swyx Solutions AG                                       | 31-10-2016                          | 63,0 MB 9.40.1635.0                                            |                  |
|             |                                                |                                       | SOLIDWORKS 2017 SP01                                                                                                    | SolidWorks Corporation                                  | 22-12-2016                          | 1,29 GB 25.1.0.49                                              |                  |
|             |                                                |                                       | SOLIDWORKS 2016 x64 Edition SP05                                                                                                    | SolidWorks Corporation<br>Realtek Semiconductor Corp.   | 2-11-2016                           | 1,13 GB 24.5.0.58<br>20,5 MB 6.0.1.6088                        |                  |
|             |                                                |                                       | Realtek Audio COM Components                                                                                                    | Realtek Semiconductor Corp.<br>pdfforge GmbH            | 31-10-2016 22-12-2016               | 1,16 MB 1.0.2<br>2.4.1                                         |                  |
|             |                                                |                                       | Er paint.net                                                                                                    | dotPDN LLC<br>NVIDIA Corporation                        | 16-12-2016                          | 56,8 MB 4.0.13<br>8 67 MB 2.25 0                               |                  |
|             |                                                |                                       | NVIDIA PhysiX System Software 9.15.0428                                                                                                    | NVIDIA Corporation                                      | 21-6-2016                           | 233 MB 9.15.0428                                               |                  |
|             |                                                |                                       | NVIDIA nView 147.00 NVIDIA HD Audio Driver 1.3.34.4                                                                                                    | NVIDIA Corporation<br>NVIDIA Corporation                | 16-11-2016                          | 53,4 MB 147.00<br>8,42 MB 1.3.34.4                             | •                |
|             |                                                |                                       | Dassault Systemes SolidWorks Corp Pro                                                                                                    | duct version: 25.10.49<br>Help link: http://www.solidwo | Support lir<br>rk Update informatio | nk: http://www.solidworks.com<br>on: http://www.solidworks.com |                  |
| <b>C D</b>  |                                                | Programs and Features                 |                                                                                                    |                                                         |                                     |                                                                | - 0 X            |
| <b>b.</b> Z | Selecteer de License Manager en klik op Change | ← → · ↑                               | Panel  → All Control Panel Items  → Programs and Features                                                                                                    |                                                         |                                     | マ ひ Search Program                                             | s and Features 🔎 |
|             |                                                | Control Panel Home                    | Uninstall or change a program                                                                                                    |                                                         |                                     |                                                                |                  |
|             |                                                | View installed updates                | To uninstall a program, select it from the list and then                                                                                                    | click Uninstall, Change, or Repair.                     |                                     |                                                                |                  |
|             |                                                | Turn Windows features on or<br>off    | Ornanize - Uninstall Channe Renair                                                                                                    |                                                         |                                     |                                                                | B= • 0           |
|             |                                                | install a program from the<br>network | Name                                                                                                    | Publisher                                               | Installed On Size                   | e Version                                                      | A 100            |
|             |                                                |                                       | WPTx64 Windows Drives Backage (Intel Comparison (inStant))                                                                                                    | Microsoft                                               | 31-10-2016                          | 44,7 MB 8.100.26866                                            |                  |
|             |                                                |                                       | Windows Driver Package - Intel Corporation (lastora)                                                                                                    | Intel Corporation                                       | 31-10-2016                          | 04/21/2016 14.8.9.1                                            |                  |
|             |                                                |                                       | ▲ VLC media player                                                                                                    | VideoLAN<br>TeamViewer                                  | 16-12-2016<br>1-2-2017              | 128 MB 2.2.4<br>36,8 MB 12.0.72365                             |                  |
|             |                                                |                                       | TeamViewer 11 (MSI Wrapper) Symprex Email Signature Manager Agent                                                                                                    | TeamViewer<br>Symprex Limited                           | 31-10-2016<br>31-10-2016            | 22,2 MB 11.0.63017<br>3,01 MB 1.0.4                            |                  |
|             |                                                |                                       | Swydd                                                                                                    | Swyx Solutions AG                                       | 31-10-2016                          | 63,0 MB 9.40.1635.0                                            |                  |
|             |                                                |                                       | Social Social So | SolidWorks Corporation                                  | 22-12-2016                          | 1,29 GB 25.1.0.49                                              |                  |
|             |                                                |                                       | Realtek High Definition Audio Driver                                                                                                    | Realtek Semiconductor Corp.                             | 2-11-2016                           | 20,5 MB 6.0.1.6088                                             |                  |
|             |                                                |                                       | MRealtek Audio COM Components                                                                                                    | Realtek Semiconductor Corp.<br>pdfforge GmbH            | 31-10-2016<br>22-12-2016            | 1,16 MB 1.0.2<br>2.4.1                                         |                  |
|             |                                                |                                       | Paint.net                                                                                                    | dotPDN LLC<br>NVIDIA Corporation                        | 16-12-2016                          | 56,8 MB 4.0.13<br>8,67 MB 2.25.0                               |                  |
|             |                                                |                                       | NVIDIA PhysX System Software 9.15.0428                                                                                                    | NVIDIA Corporation                                      | 21-6-2016                           | 233 MB 9.15.0428                                               |                  |
|             |                                                |                                       | NVIDIA HD Audio Driver 1.3.34.4  Dassault Systemes SolidWorks Corp Pro                                                                                                    | NVIDIA Corporation<br>duct version: 25.10.49            | 16-11-2016<br>Support lin           | 8,42 MB 1.3.34.4                                               | ~                |
|             |                                                |                                       |                                                                                                    | Help link: http://www.solidwo                           | rk Update informatic                | on: http://www.solidworks.com                                  |                  |
| 6.3         | U komt nu weer in de License Manager Setup.    | 🖟 SOLIDWOR                            | KS SolidNetWork License Mar                                                                                                    | ager Setup                                              |                                     |                                                                | ×                |
|             | Klik op Next                                   |                                       | We<br>Lic                                                                                                    | lcome to the<br>ense Manage                             | SOLIDW<br>r Setup \                 | ORKS SolidNe<br>Wizard                                         | tWork            |
|             |                                                |                                       | The                                                                                                    | SOLIDWORKS®                                             | Setup W                             | rizard will allow yo                                           | ou to            |
|             |                                                |                                       | mod<br>Licer                                                                                                    | lify, repair, or rer<br>nse Manager. To                 | nove SOL                            | IDWORKS SolidN<br>, click Next.                                | etWork           |
|             |                                                | 35.50                                 |                                                                                                    |                                                         |                                     |                                                                |                  |
|             |                                                |                                       |                                                                                                    |                                                         |                                     |                                                                |                  |
|             |                                                | AL                                    |                                                                                                    |                                                         |                                     |                                                                |                  |
|             |                                                |                                       |                                                                                                    |                                                         |                                     |                                                                |                  |
|             |                                                | R.J.                                  |                                                                                                    |                                                         |                                     |                                                                |                  |
|             |                                                |                                       |                                                                                                    | < <u>B</u> ack                                          | <u>N</u> ext                        | > Can                                                          | cel              |

![](_page_16_Picture_6.jpeg)

#### 6 Meerdere netwerk serienummers 🖟 SOLIDWORKS SolidNetWork License Manager Setup × **Program Maintenance** Modify, repair, or remove the program. S SOLIDWORKS 6.4 Selecteer Modify en klik op Next Modify Change which program features are installed. This option displays the Custom Selection dialog in which you can change the way features are installed. 1 ○ Re<u>p</u>air Repair errors in the program. This option fixes missing or corrupt files, shortcuts, and registry entries. t ○ <u>R</u>emove Remove SOLIDWORKS SolidNetWork License Manager from 1 your computer. InstallShield < <u>B</u>ack <u>N</u>ext > Cancel 6.5 Plaats achter uw huidige code een komma en een 🖟 SOLIDWORKS SolidNetWork License Manager Setup × spatie **License Information** Vul uw volgende code(s) in SOLIDWORKS SolidNetWork License Information S SOLIDWORKS Klik uiteindelijk op Next Enter your SolidNetWork Serial Number(s) here: Hints: Multiple serial numbers can be entered by separating them with commas. For example: You may enter SOLIDWORKS, PDM, and/or Simulation SolidNetWork serial numbers separated by commas. InstallShield < <u>B</u>ack <u>N</u>ext > <u>Cancel</u> 6.6 **Druk op Install** 🛃 SOLIDWORKS SolidNetWork License Manager Setup × **Ready to Repair the Program** The Wizard is ready to begin installation. S SOLIDWORKS Click Install to begin the installation. If you want to review or change any of your installation settings, click Back. Click Cancel to exit the Wizard. InstallShield < <u>B</u>ack Install Cancel

![](_page_17_Picture_2.jpeg)

# 6 Meerdere netwerk serienummers

| 6.7 | Klik op Finish                                                                                                    | SOLDWORKS SolidNetWork License Manager Setup       Completing the SOLLDWORKS SolidNetWork License Manager Setup Wizard         The SOLIDWORKS Setup Wizard has successfully installed SOLIDWORKS SolidNetWork License Manager. Cick Next to exit the Setup Wizard.       The SOLIDWORKS SolidNetWork License Manager. Cick Next to exit the Setup Wizard. |
|-----|----------------------------------------------------------------------------------------------------|----------------------------------------------------------------------------------------------------|
| 6.8 | <b>Licentie activeren</b><br><b>Start de</b> SOLIDWORKS Network License Manager op.<br>U krijgt vervolgens deze melding.<br><b>Klik op Yes</b> | SOLIDWORKS SolidNetWork License Manager  2020 SolidNetWork license(s) do not exist for the serial number(s) entered. Would you like to activate now?  Yes No                                                                                                    |
| 6.9 | Vink <b>A firewall is in use on this server uit</b><br>Controleer uw computernaam.<br>Houd bij voorkeur Port Number 25734 <b>aan</b>           | SOLIDWORKS Product Activation       X         SolidNetWork License Server Information       Image: Computer Varies Server Information         A firewall is in use on this server       Computer Name:         Port Number:       25734         Options File:       Prowse         Edit       Edit         About       < Back                             |

![](_page_18_Picture_3.jpeg)

# 6 Meerdere netwerk serienummers

| 6.10 | Klik Select All, voer uw e-mail in |
|------|------------------------------------|
|      | Klik op Next                       |

| To activate your SOLIDWORKS product you must request a license key from SOLIDWORKS.<br>The Activation Wizard will help you collect the information necessary to activate your<br>product. Serial#: Select All Deselect All Deselect All Mow would you like to activate? Automatically over the Internet (recommended) Manually via e-mail We respect your privacy. To learn about how DS SolidWorks Corporation protects your | ctivate/De                         | activate Your SOLIDWORK                                                                        | KS Product                           |                                        |                                  |  |
|----------------------------------------------------------------------------------------------------|------------------------------------|------------------------------------------------------------------------------------------------|--------------------------------------|----------------------------------------|----------------------------------|--|
| Serial#:<br>Select All<br>Deselect All<br>Deselect All<br>Manually via e-mail<br>We respect your privacy. To learn about how DS SolidWorks Corporation protects your                                                                                                    | To activa<br>The Activ<br>product. | e your SOLIDWORKS product<br>ation Wizard will help you col                                    | you must reques<br>lect the informat | t a license key fi<br>ion necessary to | rom SOLIDWORKS.<br>activate your |  |
| How would you like to activate?<br>Automatically over the Internet (recommended)<br>Manually via e-mail<br>We respect your privacy. To learn about how DS SolidWorks Corporation protects your                                                                                                    | Serial#:                           |                                                                                                |                                      |                                        | Select All                       |  |
| Manually via e-mail We respect your privacy. To learn about how DS SolidWorks Corporation protects your                                                                                                    | How wou                            | Id you like to activate?                                                                       | mmended)                             |                                        |                                  |  |
| privacy, please review our <u>Privacy Policy</u> .                                                                                                    | We respe                           | ally via e-mail<br>ct your privacy. To learn about<br>lease review our <u>Privacy Policy</u> . | t how DS SolidW                      | 'orks Corporatio                       | n protects your                  |  |

#### 6.11 Controleer of de licentie manager actief is.

Evenals bij de upgrade van de licentie manager zal er gecontroleerd moeten worden of de licentie manager actief is na de handelingen.

Doe dit door de SolidNetwork License Manager op te starten en te kijken of **Start** 'uit gegrijsd' staat. Zo niet, klik dan op **Start** 

| Server Administration     Locense Usage     Server List     Locense Information     Locense Information     Locense | SOLIDWORKS Soli       | dNetWork Licen | se Manager  |                                                                                                   |               |                | ×  |
|----------------------------------------------------------------------------------------------------|-----------------------|----------------|-------------|---------------------------------------------------------------------------------------------------|---------------|----------------|----|
| License Information   Modify   Bread   Advanced Options Options Options Options Options                                                                                                    | Server Administration | License Usage  | Server List | License Borrowing                                                                                 | License Order |                |    |
|                                                                                                    |                       |                | Jerrei Da   | License bolioming License Information <u>Modify</u> <u>Beread</u> Advanced Options <u>Options</u> |               | License Server |    |
| OK                                                                                                    | Annt                  | WORKS          |             |                                                                                                   |               |                | OK |

![](_page_19_Picture_8.jpeg)

### 7 Werking van de Licence Manager

#### 7.1 License Usage

U kunt binnen de SOLIDWORKS SolidNetWork License Manager zien hoeveel licenties er nog beschikbaar zijn. Dit doet onder het tabje "License Usage".

Op het moment dat een client een SOLIDWORKS sessie start zonder Add-ins, zal deze als een "Standard License" worden vergeven binnen de license manager. Indien de client een Add-in activeert die een hogere versie nodig heeft, bijvoorbeeld de toolbox, dan zal de License Manager zowel een standard als een hogere versie vergeven (in dit geval de Professional).

| erver Administration License Usa | ge Servi    | er List License Borrowing License Order                                                           |              |
|----------------------------------|-------------|---------------------------------------------------------------------------------------------------|--------------|
| . 👝                              | Server:     | 25734@USA_users                                                                                   | •            |
|                                  | Product:    | SOLIDWORKS Simulation Premium                                                                     | -            |
|                                  | Total licer | SOLIDWORKS Electrical Professional<br>SOLIDWORKS Inspection Professional                          |              |
| GAN AN                           | Free licen  | SOLIDWORKS MBD Standard<br>SOLIDWORKS Plastics Premium                                            |              |
|                                  | Licenses    | SOLIDWORKS Premium<br>SOLIDWORKS Premium with Simulation Premium<br>SOLIDWORKS Simulation Premium | Refresh      |
|                                  | User        | SOLIDWORKS Standard                                                                               | ate Borrowed |
|                                  |             |                                                                                                   |              |
|                                  |             |                                                                                                   |              |

Met andere woorden; de client zal ten alle tijden een Standard License in gebruik hebben en pas een hogere versie aanspreken wanneer dit vereist is voor de opgevraagde Add-in.

Onder de License Usage zullen bij Standard dus ook alle licenties zichtbaar zijn.

Bijvoorbeeld: Wanneer u 3 Standard, 5 Professional en 2 Premium licenties heeft aangeschaft op uw netwerklicenties, dan zal de Total license van SOLIDWORKS Standard 10 licenties laten zien. Wanneer een gebruiker 1 Professional licentie in gebruik heeft, dan zullen er dus nog 9 Standard, 4 Professional en 2 Premium licenties beschikbaar zijn.

### 7.2 License Borrowing

Binnen de SOLIDWORKS License Manager kunt u de licenties uitlenen aan een systeem dat gedurende bepaalde tijd uit het netwerk gaat. Denk aan een gebruiker die zijn laptop meeneemt naar huis, een klant of een leverancier. Dit kunt u doen onder het tabje "License Borrowing"

Er kan worden ingegeven tot wanneer de licentie uitgeleend mag zijn. Op die datum zal de licentie automatisch teruggezet worden naar de SOLIDWORKS License Manager. Hiervoor hoeft de client niet in het netwerk te zitten.

Op het moment dat de licentie op een eerder tijdstip teruggebracht moet worden, dan dient de client wel in het netwerk te zitten. Vervolgens kan de licentie door middel van de **Return** knop terug worden gezet in het netwerk.

| erver Administration | License Usage | Server List                                                   | License Borrowing                                                         | Licer                 | nse Order             |                                                                      |                                     |
|----------------------|---------------|---------------------------------------------------------------|---------------------------------------------------------------------------|-----------------------|-----------------------|----------------------------------------------------------------------|-------------------------------------|
|                      | Tolbon        | oorrow a licer<br>owed produc                                 | se, select a product<br>license and then c                                | t license<br>lick Ret | e to borrow<br>turn.  | and then click Borrow. To return a                                   | license, select a                   |
| CA                   | Pr            | oduct                                                         |                                                                           | Free                  | Total                 | Product                                                              | Borrowed until                      |
|                      |               | DLIDWORKS<br>DLIDWORKS<br>DLIDWORKS<br>DLIDWORKS<br>DLIDWORKS | Standard<br>Premium<br>Simulation Prem<br>Inspection Prof<br>MBD Standard | 1<br>1<br>1           | 5<br>5<br>3<br>3<br>3 | SOLIDWORKS Standard<br>SOLIDWORKS Premium<br>SOLIDWORKS MBD Standard | 5/11 0:00<br>5/11 0:00<br>5/11 0:00 |
| John And             | •             |                                                               | III                                                                       |                       | •                     | •                                                                    | Þ                                   |
| S SOLIDA             |               | rrow until:                                                   |                                                                           | Bo                    | row >                 | < Return                                                             |                                     |
| FLED                 | (NET)         | Thursday ,                                                    | May 11, 2017                                                              |                       |                       |                                                                      |                                     |
|                      |               |                                                               |                                                                           |                       |                       |                                                                      | Refresh                             |

![](_page_20_Picture_14.jpeg)

![](_page_21_Picture_0.jpeg)

![](_page_21_Picture_1.jpeg)

![](_page_21_Picture_2.jpeg)

![](_page_21_Picture_3.jpeg)

## Breaking Barriers ...

Cadmes is er voor bedrijven die willen groeien, innoveren en de status quo durven uit te dagen. Met onze kennis en ervaring binnen de branche kunnen wij u de juiste hulp bieden om succesvol te transformeren en keten overschrijdend te werken.

![](_page_21_Picture_6.jpeg)

![](_page_21_Picture_7.jpeg)

![](_page_21_Picture_8.jpeg)

DESIGN: WWW.AVANTGARDE.MEDIA IMAGES: CADMES, ISTOCK, SOLIDWORKS

![](_page_21_Picture_9.jpeg)

**Cadmes Nederland** 's-Hertogenbosch

Brabantlaan 3 D

![](_page_21_Picture_12.jpeg)

**Cadmes Nederland** 

Bedrijvenpark Twente 305 7602 KL Almelo

info@cadmes.com T: +31 73 6456222 F: +31 73 6456242

![](_page_21_Picture_16.jpeg)

**Cadmes België** 

Guldensporenpark 12 9820 Merelbeke

info@cadmes.com T· +32 9 222 23 23 F: +32 9 2220303

### **Cadmes Belgique**

© CADMES 2020

Avenue Georges Lemaître 22 6041 Gosselies

info@cadmes.com T: +32 71 351483 F: +32 71 377447

![](_page_21_Picture_24.jpeg)

![](_page_21_Picture_25.jpeg)

![](_page_21_Picture_26.jpeg)

![](_page_21_Picture_27.jpeg)

![](_page_21_Picture_29.jpeg)